| sei!utjt |                    |      | Procedimento Operacional Padrão |             |                           |
|----------|--------------------|------|---------------------------------|-------------|---------------------------|
| CÓDIGO   | CÓDIGO POP ENS- 03 |      | Página <b>1</b> de <b>12</b>    | TÍTULO      | SELEÇÃO DE TUTOR-PET      |
| VERSÃO   | 2                  | DATA | 30/10/2024                      | RESPONSÁVEL | Gêrencia de Bolsas PROGAD |
|          |                    |      |                                 |             |                           |

-

| Item | Passos                           | Descrição                                                                                                    | Responsável |
|------|----------------------------------|----------------------------------------------------------------------------------------------------|-------------|
| 1    | Abrir um novo<br>processo no SEI | <ul> <li>Na tela inicial do SEI, clicar na aba "Iniciar Processo" (localizada no menu á esquerda) e escolher o Tipo do Processo: "ENSINO:Graduação 010 – Bolsa PET" Caso não apareçam todas opções, clicar no sinal de "+" para listar todos os processos disponíveis.</li> <li>Preencher os campos:</li> <li>Tipo do processo: <i>já é preenchido automaticamente</i></li> <li>Especificação: (<i>pode deixar em branco</i>)</li> <li>Classificação por assuntos: <i>já é preenchido automaticamente</i></li> <li>Observações desta Unidade: (<i>pode deixar em branco</i>)</li> <li>Interessados: (<i>pode deixar em branco</i>)</li> <li>Nível de acesso: <i>público</i></li> <li>Clicar em "salvar" e o processo será criado.</li> </ul> | CLAA        |
| 2    | Inserir edital no<br>processo    | <ul> <li>Na barra de ferramentas, clicar no botão "Incluir Documento" e escolher o Tipo de Documento: "ENSINO:Graduação 010.01 - PET Edital Seleção Tutor".</li> <li>Preencher os campos e clicar em "Confirmar os Dados":</li> <li>Texto inicial: nenhum</li> <li>Descrição: (deixar em branco)</li> <li>Classificação por assuntos: já é preenchido automaticamente</li> <li>Observações desta Unidade: (deixar em branco)</li> <li>Nível de acesso: <i>público</i></li> </ul>                                                                                                    | CLAA        |
| 3    | Preencher, salvar<br>e assinar   | Preencher o formulário que abrirá automaticamente. Caso não seja<br>possível editar o conteúdo, clicar em " <b>Editar Conteúdo</b> " (no menu de<br>ferramentas).<br>Depois de preenchido todos os campos, clicar em " <b>salvar</b> " e após clicar<br>em " <b>assinar</b> " (a assinatura é feita com a senha utilizada para entrar no<br>SEI).                                                                                                    | CLAA        |

|        | 2   |
|--------|-----|
| COLLIT | It. |
| SCIUI  |     |
|        | -   |

|        |     | -      |                              |             |                           |
|--------|-----|--------|------------------------------|-------------|---------------------------|
| CÓDIGO | POP | ENS 03 | Página <b>2</b> de <b>12</b> | TÍTULO      | SELEÇÃO DE TUTOR-PET      |
| VERSÃO | 2   | DATA   | 30/10/2024                   | RESPONSÁVEL | Gêrencia de Bolsas PROGAD |

| 4 | Inserir Ata de<br>instalação da<br>comissão no<br>processo | <ul> <li>Na barra de ferramentas, clicar no botão "Incluir Documento" e escolher o Tipo de Documento: "ENSINO:Graduação 010.02 – Ata Instalação Comissão".</li> <li>Preencher os campos e clicar em "Confirmar os Dados": <ul> <li>Texto inicial: nenhum</li> <li>Descrição: (deixar em branco)</li> <li>Classificação por assuntos: já é preenchido automaticamente</li> <li>Observações desta Unidade: (deixar em branco)</li> <li>Nível de acesso: <i>público</i></li> </ul> </li> </ul>                                                                                                    | CLAA    |
|---|------------------------------------------------------------|----------------------------------------------------------------------------------------------------|---------|
| 5 | Preencher, salvar<br>e assinar                             | Preencher o formulário que abrirá automaticamente. Caso não seja<br>possível editar o conteúdo, clicar em " <b>Editar Conteúdo</b> " (no menu de<br>ferramentas).<br>Depois de preenchido todos os campos, clicar em " <b>salvar</b> " e após<br>clicar em " <b>assinar</b> " (a assinatura é feita com a senha utilizada para<br>entrar no SEI).                                                                                                    | CLAA    |
| 6 | Divulgar prazo<br>para inscrição                           | -                                                                                                    | CLAA    |
| 7 | Abrir um novo<br>processo no SEI                           | <ul> <li>Na tela inicial do SEI, clicar na aba "Iniciar Processo" (localizada no menu á esquerda) e escolher o Tipo do Processo: "ENSINO:Graduação 010 - Bolsa PET" Caso não apareçam todas opções, clicar no sinal de "+" para listar todos os processos disponíveis.</li> <li>Preencher os campos:</li> <li>Tipo do processo: <i>já é preenchido automaticamente</i></li> <li>Especificação: (<i>pode deixar em branco</i>)</li> <li>Classificação por assuntos: <i>já é preenchido automaticamente</i></li> <li>Observações desta Unidade: (<i>pode deixar em branco</i>)</li> <li>Interessados: (<i>pode deixar em branco</i>)</li> <li>Nível de acesso: <i>público</i></li> <li>Clicar em "salvar" e o processo será criado.</li> </ul> | Docente |
| 8 | Inserir ficha de<br>inscrição no<br>processo               | <ul> <li>Na barra de ferramentas, clicar no botão "Incluir Documento" e escolher o Tipo de Documento: "ENSINO:Graduação 010.03 – PET Inscrição Tutor".</li> <li>Preencher os campos e clicar em "Confirmar os Dados":</li> <li>Texto inicial: nenhum</li> <li>Descrição: (deixar em branco)</li> <li>Classificação por assuntos: já é preenchido automaticamente</li> <li>Observações desta Unidade: (deixar em branco)</li> <li>Nível de acesso: <i>público</i></li> </ul>                                                                                                    | Docente |

|        | 2   |
|--------|-----|
| COLLIT | ıt. |
| SCUI   |     |
|        | 1 - |

|        |     | 1      |                              |             |                           |
|--------|-----|--------|------------------------------|-------------|---------------------------|
| CÓDIGO | POP | ENS 03 | Página <b>3</b> de <b>12</b> | TÍTULO      | SELEÇÃO DE TUTOR-PET      |
| VERSÃO | 2   | DATA   | 30/10/2024                   | RESPONSÁVEL | Gêrencia de Bolsas PROGAD |

| 9  | Preencher, salvar<br>e assinar    | <ul> <li>Preencher o formulário que abrirá automaticamente. Caso não seja possível editar o conteúdo, clicar em "Editar Conteúdo" (no menu de ferramentas).</li> <li>Depois de preenchido todos os campos, clicar em "salvar" e após clicar em "assinar" (a assinatura é feita com a senha utilizada para entrar no SEI).</li> </ul>                                                                                                    | Docente |
|----|-----------------------------------|----------------------------------------------------------------------------------------------------|---------|
| 10 | Inserir declaração<br>no processo | <ul> <li>Na barra de ferramentas, clicar no botão "Incluir Documento" e escolher o Tipo de Documento: "ENSINO:Graduação 010.04 – Declaração Conhec".</li> <li>Preencher os campos e clicar em "Confirmar os Dados":</li> <li>Texto inicial: nenhum</li> <li>Descrição: (deixar em branco)</li> <li>Classificação por assuntos: já é preenchido automaticamente</li> <li>Observações desta Unidade: (deixar em branco)</li> <li>Nível de acesso: <i>público</i></li> </ul>                                                                                                    | Docente |
| 11 | Preencher, salvar<br>e assinar    | Preencher o formulário que abrirá automaticamente. Caso não seja<br>possível editar o conteúdo, clicar em " <b>Editar Conteúdo</b> " (no menu de<br>ferramentas).<br>Depois de preenchido todos os campos, clicar em " <b>salvar</b> " e após clicar<br>em " <b>assinar</b> " (a assinatura é feita com a senha utilizada para entrar no<br>SEI).                                                                                                    | Docente |
| 12 | Anexar<br>documentação no<br>SEI  | <ul> <li>Os docentes deverão anexar no processo como documentos externos:</li> <li>Uma versão do Memorial Descritivo, no qual sejam destacadas, no máximo, as 15 atividades consideradas mais relevantes sem ensino, pesquisa e extensão, realizadas no último triênio, a contar da datada publicação do presente Edital, que qualifiquem o candidato para sua atuação como Tutor junto ao grupo PET;</li> <li>Uma versão do seu Plano de Trabalho para o PET.</li> <li>Clicar no ícone "Incluir Documento" e selecionar "Externo".</li> <li>Preencher os campos necessários e clicar em "Confirmar dados":</li> <li>Tipo de documento: <i>escolher tipo</i></li> <li>Data do documento: <i>data em que o documento foi emitido</i></li> <li>Número / Nome na Árvore: (<i>deixar em branco</i>)</li> <li>Formato: <i>Nato-digital</i></li> <li>Remetente: (<i>deixar em branco</i>)</li> <li>Observações desta Unidade: (<i>deixar em branco</i>)</li> <li>Nível de acesso: <i>público</i></li> <li>* Inserir um documento por vez, em formato PDF.</li> </ul> | Docente |

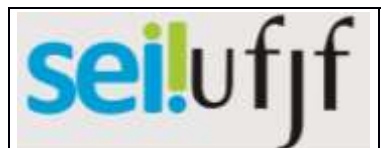

| CÓDIGO | CÓDIGO POP ENS- 03 |      | Página <b>4</b> de <b>12</b> | TÍTULO      | SELEÇÃO DE TUTOR-PET      |
|--------|--------------------|------|------------------------------|-------------|---------------------------|
| VERSÃO | 2                  | DATA | 30/10/2024                   | RESPONSÁVEL | Gêrencia de Bolsas PROGAD |

| 13 | Colocar processo<br>em<br>Acompanhamento<br>Especial | Ir no menu de ferramentas do processo e clicar no ícone<br>Acompanhamento Especial.                                                                                                    | Docente               |
|----|------------------------------------------------------|----------------------------------------------------------------------------------------------------|-----------------------|
| 14 | Enviar processo<br>para a Gerência<br>de Bolsas      | Ir no menu de ferramentas e clicar no ícone " <b>Enviar Processo</b> ". No campo " <b>Unidades</b> " inserir a unidade "GER-BOLSAS-PROGRAD".<br>*Manter processo aberto na Unidade.                                                                                                    | Docente               |
| 15 | Avaliar processo                                     | -                                                                                                    | Gerência de<br>Bolsas |
| 16 | Processo OK?                                         | Se sim, ir diretamente para o <b>Passo 21</b> .<br>Se não, seguir para o <b>Passo 17</b> .                                                                                                    | Gerência de<br>Bolsas |
| 17 | Inserir despacho<br>com as<br>orientações            | <ul> <li>Na barra de ferramentas, clicar no botão "Incluir Documento" e escolher o Tipo de Documento: "ADM:Geral 000 - Despacho".</li> <li>Preencher os campos e clicar em "Confirmar os Dados": <ul> <li>Texto inicial: nenhum</li> <li>Descrição: (deixar em branco)</li> <li>Classificação por assuntos: já é preenchido automaticamente</li> <li>Observações desta Unidade: (deixar em branco)</li> <li>Nível de acesso: <i>público</i></li> </ul> </li> </ul> | Gerência de<br>Bolsas |
| 18 | Preencher, salvar<br>e assinar                       | <ul> <li>her, salvar assinar</li> <li>Preencher o formulário que abrirá automaticamente. Caso não seja possível editar o conteúdo, clicar em "Editar Conteúdo" (no menu de ferramentas).</li> <li>Depois de preenchido todos os campos, clicar em "salvar" e após clicar em "assinar" (a assinatura é feita com a senha utilizada para entrar no SEI).</li> </ul>                                                                                                  |                       |
| 19 | Enviar processo<br>para o Docente                    | Ir ao menu de ferramentas e clicar no ícone " <b>Enviar Processo</b> ". No campo " <b>Unidades</b> " inserir a unidade do Docente. Clicar em <b>Enviar</b> .                                                                                                    | Gerência de<br>Bolsas |
| 20 | Retornar ao<br>Passo 8                               | -                                                                                                    | Docente               |

|    | . ( |    |
|----|-----|----|
| CO |     | 11 |
| SE | UI  |    |
|    |     | 1. |

|        |     | ,      |                              |             |                           |
|--------|-----|--------|------------------------------|-------------|---------------------------|
| CÓDIGO | POP | ENS 03 | Página <b>5</b> de <b>12</b> | TÍTULO      | SELEÇÃO DE TUTOR-PET      |
| VERSÃO | 2   | DATA   | 30/10/2024                   | RESPONSÁVEL | Gêrencia de Bolsas PROGAD |

| 21 | Inserir despacho<br>de<br>encaminhamento<br>para o CLAA     | Gerência de<br>Bolsas                                                                                                    |                       |
|----|-------------------------------------------------------------|----------------------------------------------------------------------------------------------------|-----------------------|
| 22 | Preencher, salvar<br>e assinar                              | <ul> <li>Preencher o formulário que abrirá automaticamente. Caso não seja possível editar o conteúdo, clicar em "Editar Conteúdo" (no menu de ferramentas).</li> <li>Depois de preenchido todos os campos, clicar em "salvar" e após clicar em "assinar" (a assinatura é feita com a senha utilizada para entrar no SEI).</li> </ul>                                                                                                    | Gerência de<br>Bolsas |
| 23 | Enviar processo<br>para o CLAA                              | Ir ao menu de ferramentas e clicar no ícone "Enviar Processo". No campo "Unidades" inserir a unidade do CLAA. Clicar em Enviar.                                                                                                    | Gerência de<br>Bolsas |
| 24 | Relacionar os<br>processos de<br>inscrição                  | Ir no menu de ferramentas do processo do docente e clicar no ícone<br><b>Relacionamentos do Processo</b> . Inserir na caixa "Processo Destino" o<br>número do processo gerado no <b>Passo 01</b> .<br>Clicar em <b>Pesquisar</b> e por fim em <b>Adicionar</b> .                                                                                                    | CLAA                  |
| 25 | Inserir despacho<br>de<br>encaminhamento<br>para a comissão | <ul> <li>Na barra de ferramentas, clicar no botão "Incluir Documento" e escolher o Tipo de Documento: "ENSINO:Graduação 010.05 – PET Encam Comissão Tutor".</li> <li>Preencher os campos e clicar em "Confirmar os Dados":</li> <li>Texto inicial: nenhum</li> <li>Descrição: (deixar em branco)</li> <li>Classificação por assuntos: já é preenchido automaticamente</li> <li>Observações desta Unidade: (deixar em branco)</li> <li>Nível de acesso: <i>público</i></li> </ul> | CLAA                  |
| 26 | Preencher, salvar<br>e assinar                              | <ul> <li>Preencher o formulário que abrirá automaticamente. Caso não seja possível editar o conteúdo, clicar em "Editar Conteúdo" (no menu de ferramentas).</li> <li>Depois de preenchido todos os campos, clicar em "salvar" e após clicar em "assinar" (a assinatura é feita com a senha utilizada para entrar no SEI).</li> </ul>                                                                                                    | CLAA                  |

|        | 1 |
|--------|---|
| COLLIT | 1 |
| SCUI   |   |
|        | - |

| CÓDIGO | POP | P ENS- 03 | Página <b>6</b> de <b>12</b> | TÍTULO      | SELEÇÃO DE TUTOR-PET      |
|--------|-----|-----------|------------------------------|-------------|---------------------------|
| VERSÃO | 2   | DATA      | 30/10/2024                   | RESPONSÁVEL | Gêrencia de Bolsas PROGAD |

| 27 | Avaliar processo                                        | _                                                                                                    | Comissão |
|----|---------------------------------------------------------|----------------------------------------------------------------------------------------------------|----------|
| 28 | Inserir<br>homologação das<br>inscrições no<br>processo | <ul> <li>Na barra de ferramentas, clicar no botão "Incluir Documento" e escolher o Tipo de Documento: "ENSINO:Graduação 010.06 – PET Homolog Inscrições".</li> <li>Preencher os campos e clicar em "Confirmar os Dados": <ul> <li>Texto inicial: nenhum</li> <li>Descrição: (deixar em branco)</li> <li>Classificação por assuntos: já é preenchido automaticamente</li> <li>Observações desta Unidade: (deixar em branco)</li> <li>Nível de acesso: <i>público</i></li> </ul> </li> </ul>  | Comissão |
| 29 | Preencher, salvar<br>e assinar                          | <ul> <li>Preencher o formulário que abrirá automaticamente. Caso não seja possível editar o conteúdo, clicar em "Editar Conteúdo" (no menu de ferramentas).</li> <li>Depois de preenchido todos os campos, clicar em "salvar" e após clicar em "assinar" (a assinatura é feita com a senha utilizada para entrar no SEI).</li> </ul>                                                                                                    | Comissão |
| 30 | Inserir análise do<br>currículo no<br>processo          | <ul> <li>Na barra de ferramentas, clicar no botão "Incluir Documento" e escolher o Tipo de Documento: "ENSINO:Graduação 010.07 – PET Crit Análise Curríc".</li> <li>Preencher os campos e clicar em "Confirmar os Dados": <ul> <li>Texto inicial: nenhum</li> <li>Descrição: (deixar em branco)</li> <li>Classificação por assuntos: já é preenchido automaticamente</li> <li>Observações desta Unidade: (deixar em branco)</li> <li>Nível de acesso: <i>público</i></li> </ul> </li> </ul> | Comissão |
| 31 | Preencher, salvar<br>e assinar                          | Preencher o formulário que abrirá automaticamente. Caso não seja<br>possível editar o conteúdo, clicar em " <b>Editar Conteúdo</b> " (no menu de<br>ferramentas).<br>Depois de preenchido todos os campos, clicar em " <b>salvar</b> " e após clicar<br>em " <b>assinar</b> " (a assinatura é feita com a senha utilizada para entrar no<br>SEI).                                                                                                    | Comissão |

|        | 2   |
|--------|-----|
| COLLIT | IT. |
| SCIUI  |     |
|        |     |

| ,      |     |        |                              |             |                           |
|--------|-----|--------|------------------------------|-------------|---------------------------|
| CÓDIGO | POP | ENS 03 | Página <b>7</b> de <b>12</b> | TÍTULO      | SELEÇÃO DE TUTOR-PET      |
| VERSÃO | 2   | DATA   | 30/10/2024                   | RESPONSÁVEL | Gêrencia de Bolsas PROGAD |

| 32 | Inserir ata de<br>seleção no<br>processo    | <ul> <li>Na barra de ferramentas, clicar no botão "Incluir Documento" e escolher o Tipo de Documento: "ENSINO:Graduação 010.08 – PET Ata Seleção Tutor".</li> <li>Preencher os campos e clicar em "Confirmar os Dados": <ul> <li>Texto inicial: nenhum</li> <li>Descrição: (deixar em branco)</li> <li>Classificação por assuntos: já é preenchido automaticamente</li> <li>Observações desta Unidade: (deixar em branco)</li> <li>Nível de acesso: <i>público</i></li> </ul> </li> </ul> | Comissão |
|----|---------------------------------------------|----------------------------------------------------------------------------------------------------|----------|
| 33 | Preencher, salvar<br>e assinar              | Preencher o formulário que abrirá automaticamente. Caso não seja<br>possível editar o conteúdo, clicar em " <b>Editar Conteúdo</b> " (no menu de<br>ferramentas).<br>Depois de preenchido todos os campos, clicar em " <b>salvar</b> " e após clicar<br>em " <b>assinar</b> " (a assinatura é feita com a senha utilizada para entrar no<br>SEI).                                                                                                    | Comissão |
| 34 | Inserir ata da<br>entrevista no<br>processo | <ul> <li>Na barra de ferramentas, clicar no botão "Incluir Documento" e escolher o Tipo de Documento: "ENSINO:Graduação 010.09 – PET Ata Entrevista Tutor".</li> <li>Preencher os campos e clicar em "Confirmar os Dados":</li> <li>Texto inicial: nenhum</li> <li>Descrição: (deixar em branco)</li> <li>Classificação por assuntos: já é preenchido automaticamente</li> <li>Observações desta Unidade: (deixar em branco)</li> <li>Nível de acesso: <i>público</i></li> </ul>          | Comissão |
| 35 | Preencher, salvar<br>e assinar              | <ul> <li>Preencher o formulário que abrirá automaticamente. Caso não seja possível editar o conteúdo, clicar em "Editar Conteúdo" (no menu de ferramentas).</li> <li>Depois de preenchido todos os campos, clicar em "salvar" e após clicar em "assinar" (a assinatura é feita com a senha utilizada para entrar no SEI).</li> </ul>                                                                                                    | Comissão |
| 36 | Retornar processo<br>para o CLAA            | Ir ao menu de ferramentas e clicar no ícone " <b>Enviar Processo</b> ". No campo " <b>Unidades</b> " inserir a unidade do CLAA. Clicar em <b>Enviar</b> .                                                                                                    | Comissão |

|     | 66   |
|-----|------|
| COL | 1111 |
| JCI |      |
|     | ,    |

| CÓDIGO | POP | P ENS- 03 | Página <b>8</b> de <b>12</b> | TÍTULO      | SELEÇÃO DE TUTOR-PET      |
|--------|-----|-----------|------------------------------|-------------|---------------------------|
| VERSÃO | 2   | DATA      | 30/10/2024                   | RESPONSÁVEL | Gêrencia de Bolsas PROGAD |

| 37 | Inserir<br>homologação do<br>resultado no<br>processo | <ul> <li>Na barra de ferramentas, clicar no botão "Incluir Documento" e escolher o Tipo de Documento: "ENSINO:Graduação 010.10 – PET Homol Resultado CLAA".</li> <li>Preencher os campos e clicar em "Confirmar os Dados":</li> <li>Texto inicial: nenhum</li> <li>Descrição: (deixar em branco)</li> <li>Classificação por assuntos: já é preenchido automaticamente</li> <li>Observações desta Unidade: (deixar em branco)</li> <li>Nível de acesso: <i>público</i></li> </ul> | CLAA                |
|----|-------------------------------------------------------|----------------------------------------------------------------------------------------------------|---------------------|
| 38 | Preencher, salvar<br>e assinar                        | <ul> <li>Preencher o formulário que abrirá automaticamente. Caso não seja possível editar o conteúdo, clicar em "Editar Conteúdo" (no menu de ferramentas).</li> <li>Depois de preenchido todos os campos, clicar em "salvar" e após clicar em "assinar" (a assinatura é feita com a senha utilizada para entrar no SEI).</li> </ul>                                                                                                    | CLAA                |
| 39 | Publicar resultado<br>no site                         | -                                                                                                    | CLAA                |
| 40 | Verificar<br>resultado                                | -                                                                                                    | Docente             |
| 41 | Reabrir o<br>processo criado<br>no <b>Passo 07</b>    | Ir no processo criado no <b>Passo 07</b> e clicar no ícone <b>Reabrir Processo</b> , localizado no menu de ferramentas do processo.                                                                                                    | Docente<br>aprovado |
| 42 | Inserir termo de<br>compromisso no<br>processo        | <ul> <li>Na barra de ferramentas, clicar no botão "Incluir Documento" e escolher o Tipo de Documento: "ENSINO:Graduação 010.11 – PET Termo Comprom Tutor".</li> <li>Preencher os campos e clicar em "Confirmar os Dados":</li> <li>Texto inicial: nenhum</li> <li>Descrição: (deixar em branco)</li> <li>Classificação por assuntos: já é preenchido automaticamente</li> <li>Observações desta Unidade: (deixar em branco)</li> <li>Nível de acesso: <i>público</i></li> </ul>  | Docente<br>aprovado |

| ••• ( | 2  |
|-------|----|
| COLUT | 11 |
|       |    |
|       |    |

| CÓDIGO | POP | P ENS- 03 | Página <b>9</b> de <b>12</b> | TÍTULO      | SELEÇÃO DE TUTOR-PET      |
|--------|-----|-----------|------------------------------|-------------|---------------------------|
| VERSÃO | 2   | DATA      | 30/10/2024                   | RESPONSÁVEL | Gêrencia de Bolsas PROGAD |

| 43 | Preencher, salvar<br>e assinar            | Preencher o formulário que abrirá automaticamente. Caso não seja<br>possível editar o conteúdo, clicar em " <b>Editar Conteúdo</b> " (no menu de<br>ferramentas).<br>Depois de preenchido todos os campos, clicar em " <b>salvar</b> " e após<br>clicar em " <b>assinar</b> " (a assinatura é feita com a senha utilizada para<br>entrar no SEI).                                                                                                    | Docente<br>aprovado   |
|----|-------------------------------------------|----------------------------------------------------------------------------------------------------|-----------------------|
| 44 | Enviar processo                           | Ir no menu de ferramentas e clicar no ícone "Enviar Processo". No campo "Unidades" inserir a unidade "GER-BOLSAS-PROGRAD".                                                                                                    | Docente<br>aprovado   |
| 45 | Avaliar processo                          | -                                                                                                    | Gerência de<br>Bolsas |
| 46 | Processo OK?                              | Se sim, ir diretamente para o <b>Passo 51</b> .<br>Se não, seguir para o <b>Passo 47</b> .                                                                                                    | Gerência de<br>Bolsas |
| 47 | Inserir despacho<br>com as<br>orientações | <ul> <li>Na barra de ferramentas, clicar no botão "Incluir Documento" e escolher o Tipo de Documento: "ADM:Geral 000 - Despacho".</li> <li>Preencher os campos e clicar em "Confirmar os Dados":</li> <li>Texto inicial: nenhum</li> <li>Descrição: (deixar em branco)</li> <li>Classificação por assuntos: já é preenchido automaticamente</li> <li>Observações desta Unidade: (deixar em branco)</li> <li>Nível de acesso: <i>público</i></li> </ul> | Gerência de<br>Bolsas |
| 48 | Preencher, salvar<br>e assinar            | <ul> <li>Preencher o formulário que abrirá automaticamente. Caso não seja possível editar o conteúdo, clicar em "Editar Conteúdo" (no menu de ferramentas).</li> <li>Depois de preenchido todos os campos, clicar em "salvar" e após clicar em "assinar" (a assinatura é feita com a senha utilizada para entrar no SEI).</li> </ul>                                                                                                    | Gerência de<br>Bolsas |
| 49 | Enviar processo<br>para o Docente         | Ir ao menu de ferramentas e clicar no ícone " <b>Enviar Processo</b> ". No campo " <b>Unidades</b> " inserir a unidade do Docente. Clicar em <b>Enviar</b> .                                                                                                    | Gerência de<br>Bolsas |
| 50 | Retornar ao<br>Passo 42                   | -                                                                                                    | Docente               |

|        | 2   |
|--------|-----|
| COLLIT | It. |
| SCIUI  |     |
|        | -   |

| Scholji            |            |                                                                                                    |                       |                                                                                                    | Proced                                                                                                    | imento Operacional Padrao                                                                                                    |                       |  |  |
|--------------------|------------|----------------------------------------------------------------------------------------------------|-----------------------|----------------------------------------------------------------------------------------------------|----------------------------------------------------------------------------------------------------|----------------------------------------------------------------------------------------------------|-----------------------|--|--|
| CÓDIGO POP ENS- 03 |            | Página <b>10</b> de<br><b>12</b>                                                                                                    | ET                    |                                                                                                    |                                                                                                    |                                                                                                    |                       |  |  |
| VERSÃO 2 DATA      |            | DATA                                                                                                    | 30/10/2024            | RESPONSÁVEL                                                                                                    | Gêrencia de Bolsas PROGAD                                                                                                    |                                                                                                    |                       |  |  |
| 51                 | Inse<br>d  | erir de<br>leferin<br>proces                                                                                                    | spacho<br>do o<br>sso | Na barra de fer<br>escolher o Tipo<br>Despacho Orient<br>Preencher os car<br>• Texto in<br>• Descriçã<br>• Classific<br>• Observa<br>• Nível de | rramentas, clica<br>de Documento:<br>tação".<br>npos e clicar em<br>icial: nenhum<br>io: (deixar em br<br>cação por assunte<br>ções desta Unida<br>e acesso: <i>público</i>                                                                                                    | r no botão " <b>Incluir Documento</b> " e<br>"ENSINO:Graduação 010.12 – PET<br>" <b>Confirmar os Dados</b> ":<br>"anco)<br>os: já é preenchido automaticamente<br>ade: (deixar em branco) | Gerência de<br>Bolsas |  |  |
| 52                 | Pree       | encher<br>e assi                                                                                                    | , salvar<br>nar       | Preencher o for<br>possível editar o<br>ferramentas).<br>Depois de preenc<br>em " <b>assinar</b> " (a<br>SEI).                                  | eencher o formulário que abrirá automaticamente. Caso não seja<br>ssível editar o conteúdo, clicar em " <b>Editar Conteúdo</b> " (no menu de<br>ramentas).<br>epois de preenchido todos os campos, clicar em " <b>salvar</b> " e após clicar<br>n " <b>assinar</b> " (a assinatura é feita com a senha utilizada para entrar no<br>ED. |                                                                                                    |                       |  |  |
| 53                 | Env<br>pai | viar pr<br>ra o Do                                                                                                    | ocesso<br>ocente      | Ir ao menu de f<br>campo " <b>Unidad</b> e                                                                                                    | ao menu de ferramentas e clicar no ícone "Enviar Processo". No mpo "Unidades" inserir a unidade do Docente. Clicar em Enviar.                                                                                                    |                                                                                                    |                       |  |  |
| 54                 | Cria<br>de | <ul> <li>ar novo bloco<br/>e assinatura</li> <li>Na tela Novo Bloco de Assinatura:</li> <li>Na caixa "Descrição", Informar a descrição do Bloco;</li> <li>Na caixa "Unidades para Disposição" escolher a unidade SEC</li> </ul> |                       |                                                                                                    |                                                                                                    |                                                                                                    | Docente<br>aprovado   |  |  |

| 54 | de assinatura                               | <ul> <li>Na tela Novo Bloco de Assinatura:</li> <li>Na caixa "Descrição", Informar a descrição do Bloco;</li> <li>Na caixa "Unidades para Disposição", escolher a unidade SEC-PROGRAD.</li> <li>Clicar em transportar e salvar.</li> </ul>                                                                                                    | aprovado            |
|----|---------------------------------------------|----------------------------------------------------------------------------------------------------|---------------------|
| 55 | Incluir Termo de<br>Compromisso no<br>bloco | Entrar no documento "ENSINO:Graduação 010.11 – PET Termo<br>Compro Tutor" e clicar no botão Incluir em Bloco de Assinatura,<br>localizado no menu de ferramentas.<br>Selecionar o Bloco criado no Passo 53 na caixa Bloco. Em seguida,<br>selecionar o documento que deverá ser assinado ("ENSINO:Graduação<br>010.11 – PET Termo Compro Tutor").<br>Clicar no botão "Incluir": | Docente<br>aprovado |
| 56 | Disponibilizar<br>Bloco para<br>assinatura  | Clicar no link Ir para Blocos de Assinatura, conforme a imagem abaixo.<br>Incluir em Bloco de Assinatura<br>Link de Boorree para écolo d'agantesi<br>Link de Boorree para écolo d'agantesi<br>Des Bloco de Assinatura                                                                                                    | Docente<br>aprovado |

| sei!ufjf           |                                                                    |                   |                    | Procedimento Operacional Padrão                                                                                                    |                                                                                                    |                                                                                                    |                            |  |  |
|--------------------|--------------------------------------------------------------------|-------------------|--------------------|----------------------------------------------------------------------------------------------------|----------------------------------------------------------------------------------------------------|----------------------------------------------------------------------------------------------------|----------------------------|--|--|
| CÓDIGO POP ENS- 03 |                                                                    |                   | P ENS- 03          | Página <b>11</b> de                                                                                                    | 1 de TÍTULO SELEÇÃO DE TUTOR-PET                                                                                                    |                                                                                                    |                            |  |  |
| VERSÂ              | ÃO                                                                 | 2                 | DATA               | 30/10/2024                                                                                                    | RESPONSÁVEL                                                                                                    | Gêrencia de Bolsas PROGAD                                                                                                    |                            |  |  |
|                    |                                                                    |                   |                    | Procurar na lista<br>botão de Ação "                                                                                                    | o Bloco de Assi<br><b>Disponibilizar</b> I                                                                                                    | natura criado no <b>Passo 53</b> e clicar no <b>Bloco</b> "                                                                                                    |                            |  |  |
| 57                 | Inserir despacho<br>no processo<br>informando o<br>número do bloco |                   |                    | Na barra de fer<br>escolher o Tipo d<br>Preencher os can<br>• Texto in<br>• Descriçã<br>• Classific<br>• Observa<br>Nível de acesso:                                       | <ul> <li>barra de ferramentas, clicar no botão "Incluir Documento" e olher o Tipo de Documento: "ADM:Geral 000 - Despacho".</li> <li>cencher os campos e clicar em "Confirmar os Dados":</li> <li>Texto inicial: nenhum</li> <li>Descrição: (deixar em branco)</li> <li>Classificação por assuntos: já é preenchido automaticamente</li> <li>Observações desta Unidade: (deixar em branco)</li> </ul> |                                                                                                    |                            |  |  |
| 58                 | Preencher, salvar<br>e assinar                                     |                   |                    | Preencher o for<br>possível editar o<br>ferramentas).<br>Solicitar a homo<br>Graduação, info<br>assinatura do doo<br>Depois de preeno<br>em " <b>assinar</b> " (a<br>SEI). | mulário que ab<br>conteúdo, clicar<br>logação do Terr<br>ormando o nún<br>cumento.<br>chido todos os ca<br>assinatura é feit                                                                                                    | rirá automaticamente. Caso não seja<br>e em " <b>Editar Conteúdo</b> " (no menu de<br>no de Compromisso à Pró-Reitoria de<br>nero do bloco disponibilizado para<br>mpos, clicar em " <b>salvar</b> " e após clicar<br>a com a senha utilizada para entrar no | Docente<br>aprovado        |  |  |
| 59                 | Enviar processo<br>para o Docente                                  |                   |                    | Ir ao menu de f<br>campo " <b>Unidad</b><br><b>Enviar</b> .                                                                                                    | èrramentas e cli<br><b>les</b> " inserir a u                                                                                                    | car no ícone " <b>Enviar Processo</b> ". No<br>nidade SEC-PROGRAD. Clicar em                                                                                                    | Docente<br>aprovado        |  |  |
| 60                 | Assinar Termo de<br>Compromisso no<br>bloco de<br>assinatura       |                   |                    | Entrar no bloco<br>documento "EN<br>e assinar através                                                                                                    | ) de assinatura<br>SINO:Graduação<br>do ícone da cano                                                                                                    | disponibilizado pelo tutor, clicar no<br>0 010.11 – PET Termo Compro Tutor"<br>eta.                                                                                                    | Pró-Reitor de<br>Graduação |  |  |
| 61                 | En<br>pa                                                           | viar pi<br>ra o D | rocesso<br>locente | Ir ao menu de ferramentas e clicar no ícone " <b>Enviar Processo</b> ". No campo " <b>Unidades</b> " inserir a unidade do Docente. Clicar em <b>Enviar</b> .               |                                                                                                    |                                                                                                    | SEC-<br>PROGRAD            |  |  |
| 62                 | 62 Baixar PDF do<br>62 Termo de<br>Compromisso                     |                   |                    | Ir no documento<br>Tutor" e clica<br>ferramentas do d                                                                                                    | "ENSINO:Grad<br>ar no ícone Imp<br>locumento. Baixa                                                                                                    | duação 010.11 – PET Termo Compro<br>primir Web, localizado no menu de<br>ar o PDF.                                                                                                    | Docente<br>aprovado        |  |  |

| sei       | U | fjf      | Procedimento Operacional Padrão  |             |                           |  |
|-----------|---|----------|----------------------------------|-------------|---------------------------|--|
| CÓDIGO PO |   | 9 ENS 03 | Página <b>12</b> de<br><b>12</b> | TÍTULO      | SELEÇÃO DE TUTOR-PET      |  |
| VERSÃO    | 2 | DATA     | 30/10/2024                       | RESPONSÁVEL | Gêrencia de Bolsas PROGAD |  |
|           |   |          |                                  |             |                           |  |

| 63 | Inserir Termo de<br>Compromisso na<br>plataforma<br>SIGPET | Entrar na plataforma SIGPET e realizar o vínculo do novo tutor para que seu perfil seja ativado. | Docente<br>aprovado |
|----|------------------------------------------------------------|--------------------------------------------------------------------------------------------------|---------------------|
| 64 | Concluir processo                                          | Ir ao menu de ferramentas do processo, clicar no ícone "Concluir <b>Processo</b> " .             | Tutor PET           |